## Onderhoud van de PC

#### 1.1 Een programma verwijderen

1

**Stap 1:** klik op de startknop

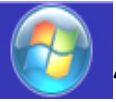

## configuratiescherm

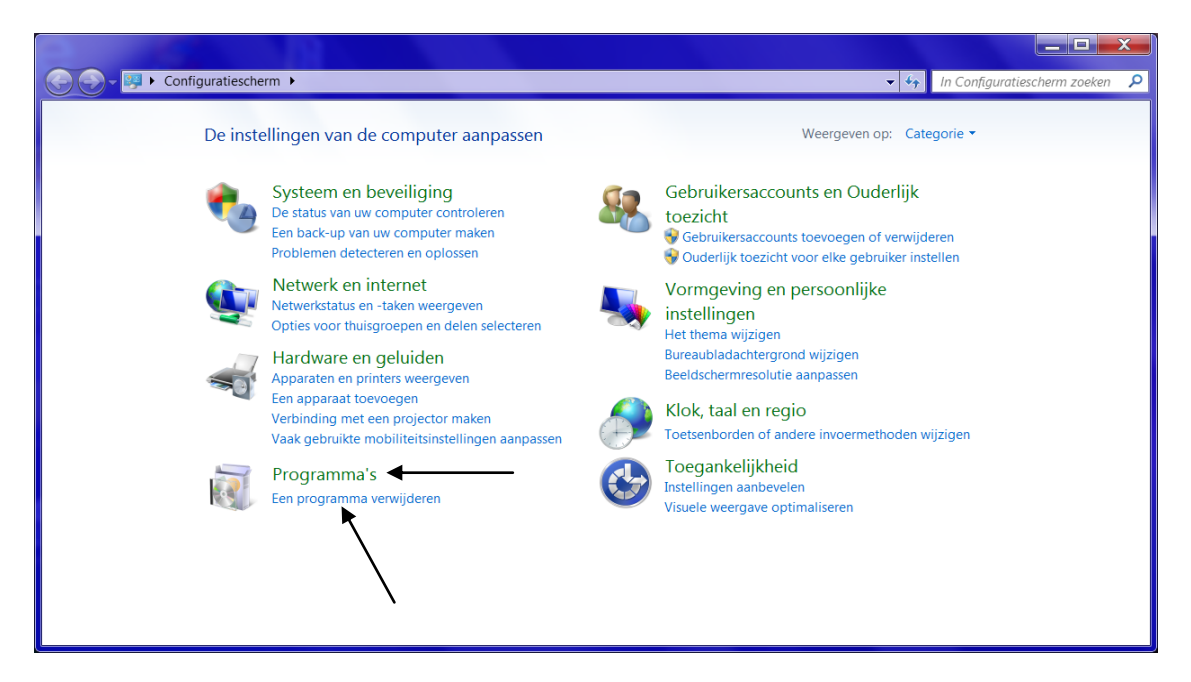

Stap 2: klik bij 'programma's' op 'een programma verwijderen'
Stap 3: klik op de naam van het programma
Stap 4: klik op de knop 'verwijderen'

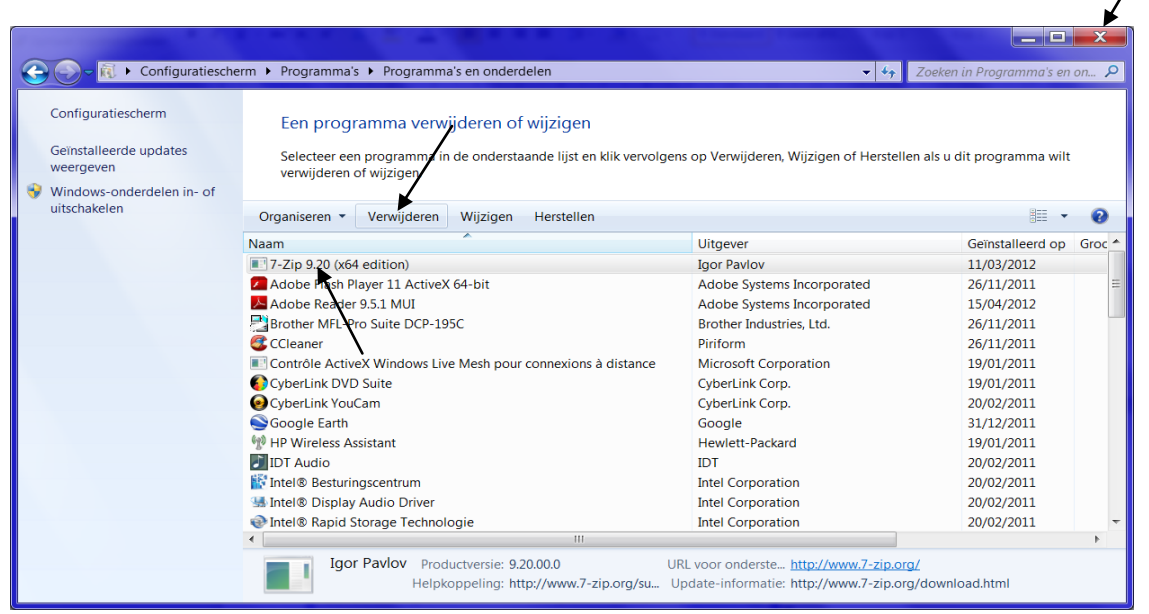

**Stap 5:** klik op 'JA' om te bevestigen dat u het programma wilt verwijderen

1

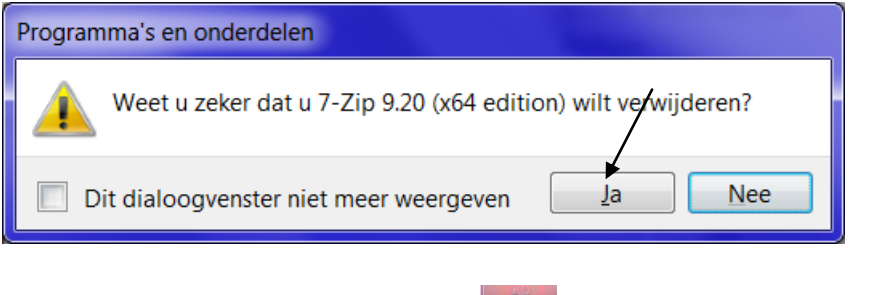

Stap 6: klik op de sluitknop 🚺 om het venster te sluiten

## 1.2 De browsegeschiedenis verwijderen

Internet Explorer bewaart automatisch informatie op uw computer over de websites die u hebt bezocht. Door deze informatie regelmatig van uw PC te verwijderen, kan u heel wat ruimte vrijmaken op uw harde schijf.

Stap 1: klik op de startknop \_\_\_\_\_, Internet Explorer Stap 2: klik op 'extra, browsegeschiedenis verwijderen'

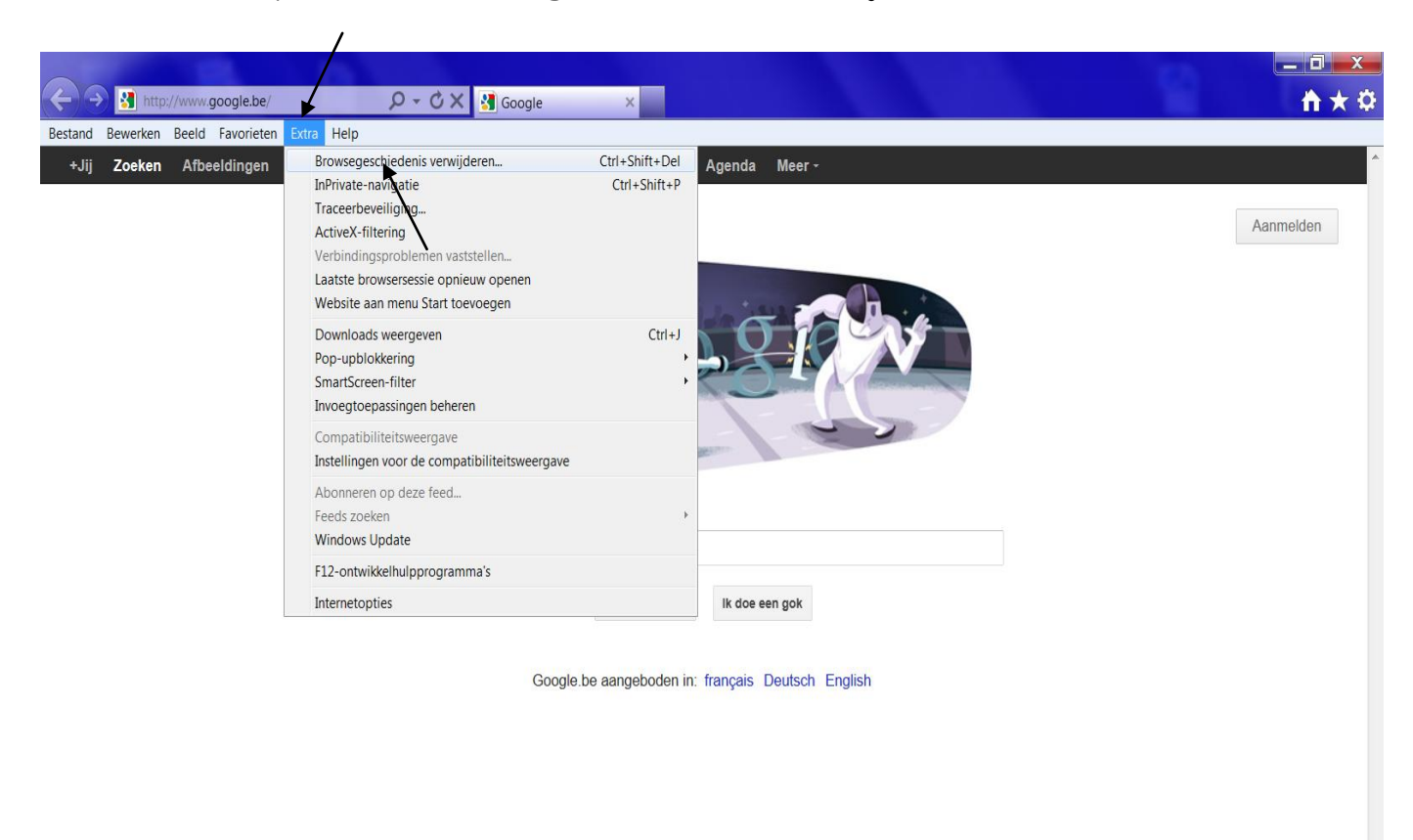

**Stap 3:** vink aan wat u precies wilt verwijderen door in het selectievakje dat voor elk item staat te klikken

| Browsegeschiedenis verwijderen                                                                                                    |
|----------------------------------------------------------------------------------------------------|
| Gegevens van favoriete websites behouden<br>Cookies en tijdelijke internetbestanden opslaan waarmee de<br>instellingen voor uw favoriete websites behouden blijven en deze<br>websites sneller worden weergegeven.                                      |
| Tijdelijke internetbestanden<br>Kopieën van webpagina's, afbeeldingen en media die worden<br>opgeslagen voor snellere weergave.                                                                                                    |
| <ul> <li>Cookies</li> <li>Bestanden die door websites op uw computer worden opgeslagen om voorkeuren (zoals aanmeldingsgegevens) op te slaan.</li> <li>Geschiedenis</li> <li>Lijst met bezochte websites.</li> </ul>                                    |
| <b>Downlo<u>a</u>dgeschiedenis</b><br>Lijst met bestanden die u hebt gedownload.                                                                                                    |
| Formuliergegevens Opgeslagen informatie die u in formulieren hebt opgegeven.                                                                                                    |
| Wachtwoorden Opgeslagen wachtwoorden die automatisch worden ingevuld als u zich opnieuw bij een eerder bezochte website aanmeldt.                                                                                                    |
| Gegevens voor ActiveX-filtering en Traceerbeveiliging<br>Een lijst met websites uitgesloten voor filtering en gegevens die door<br>Traceerbeveiliging worden gebruikt om te bepalen waar websites<br>mogelijk automatisch details over uw bezoek delen. |
| Meer informatie over het<br>verwijderen van de<br>browsegeschiedenis                                                                                                    |

Stap 4: klik op de knop 'verwijderen'

De browsegeschiedenis wordt nu van uw PC verwijderd.

#### 1.3 De harde schijf opruimen

Stap 1: klik op de startknop

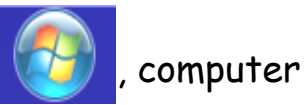

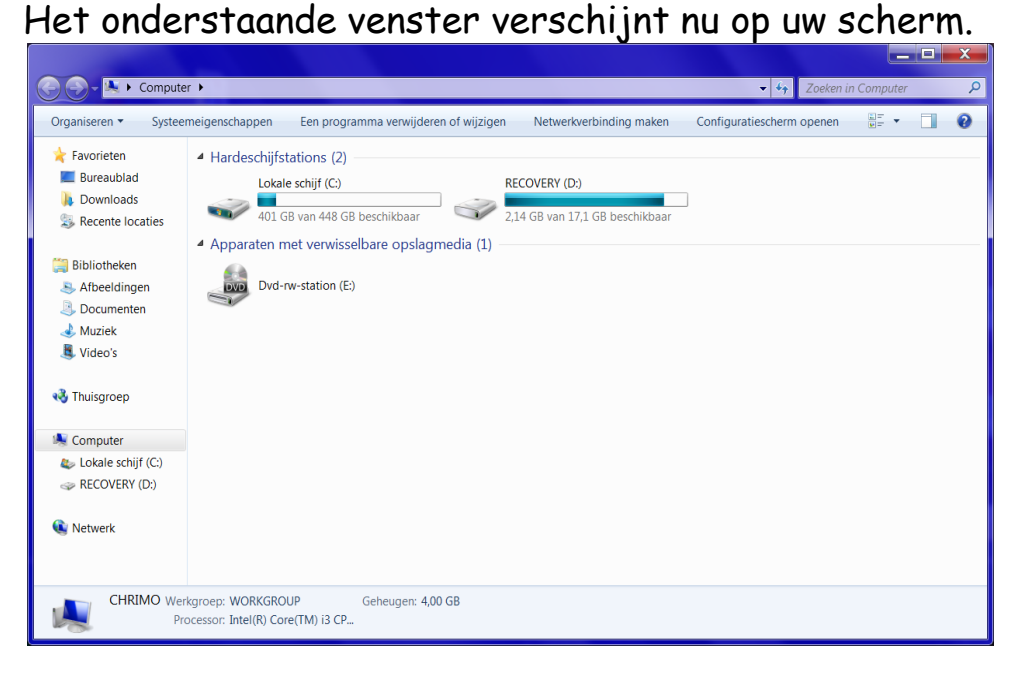

Stap 2: klik op uw harde schijf met de rechtermuisknop. Er verschijnt nu een snelmenu.

Stap 3: klik op 'eigenschappen'

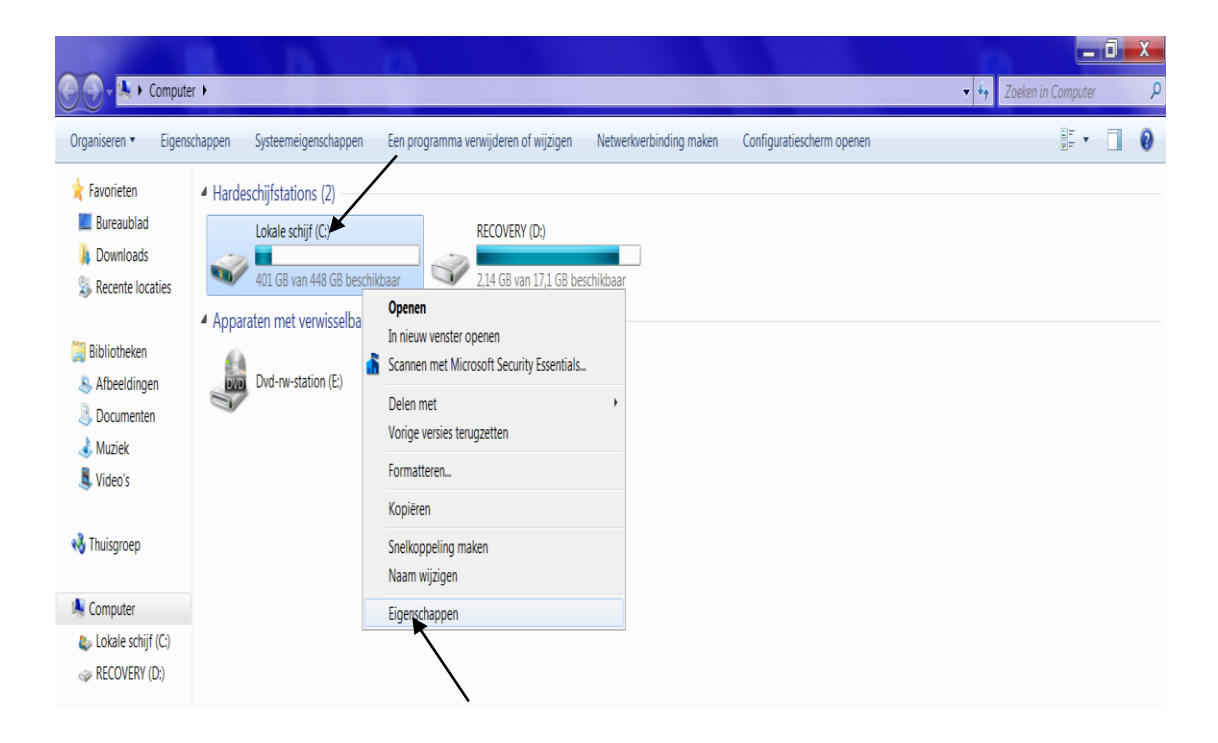

Stap 4: klik vervolgens op de knop 'schijfopruiming'

| 🖙 Eigenschappen van L                                                                                                    | okale schijf (        | (C:)          |                | <b>X</b>           |
|----------------------------------------------------------------------------------------------------|-----------------------|---------------|----------------|--------------------|
| Beveiliging                                                                                                    | Vorige versies        |               |                | Quotum             |
| Algemeen                                                                                                    | Extra Hardware        |               |                | Delen              |
| <b>\$</b>                                                                                                    |                       |               |                |                    |
| Type: Lokale                                                                                                    | schijf                |               |                |                    |
| Bestandssysteem:                                                                                                    | NTFS                  |               |                |                    |
| Gebruikt                                                                                                    | 50.054.3              | 344.704 bytes | 46.            | 6 GB               |
| Beschikbaar:                                                                                                    | 431.296.              | 561.152 bytes | 40             | 1 GB               |
| Capaciteit                                                                                                    | 481.350.905.856 bytes |               | 44             | 8 GB               |
|                                                                                                    |                       |               |                |                    |
|                                                                                                    | Statio                | on C:         | Sc <u>h</u> ij | fopruiming         |
| <ul> <li>Dit station <u>c</u>omprimeren om schijfruimte te besparen</li> <li>De <u>i</u>nhoud en de eigenschappen van bestanden op dit station<br/>mogen worden geïndexeerd</li> </ul> |                       |               |                |                    |
| (                                                                                                    | ОК                    | Annulere      | n              | Toepa <u>s</u> sen |

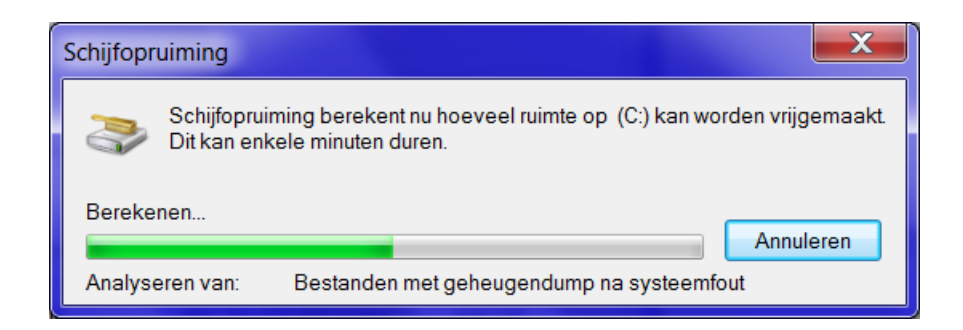

**Stap 5**: vink aan wat u precies wilt verwijderen door in het selectievakje dat voor elk item staat te klikken

Stap 6: klik daarna op de knop 'OK'

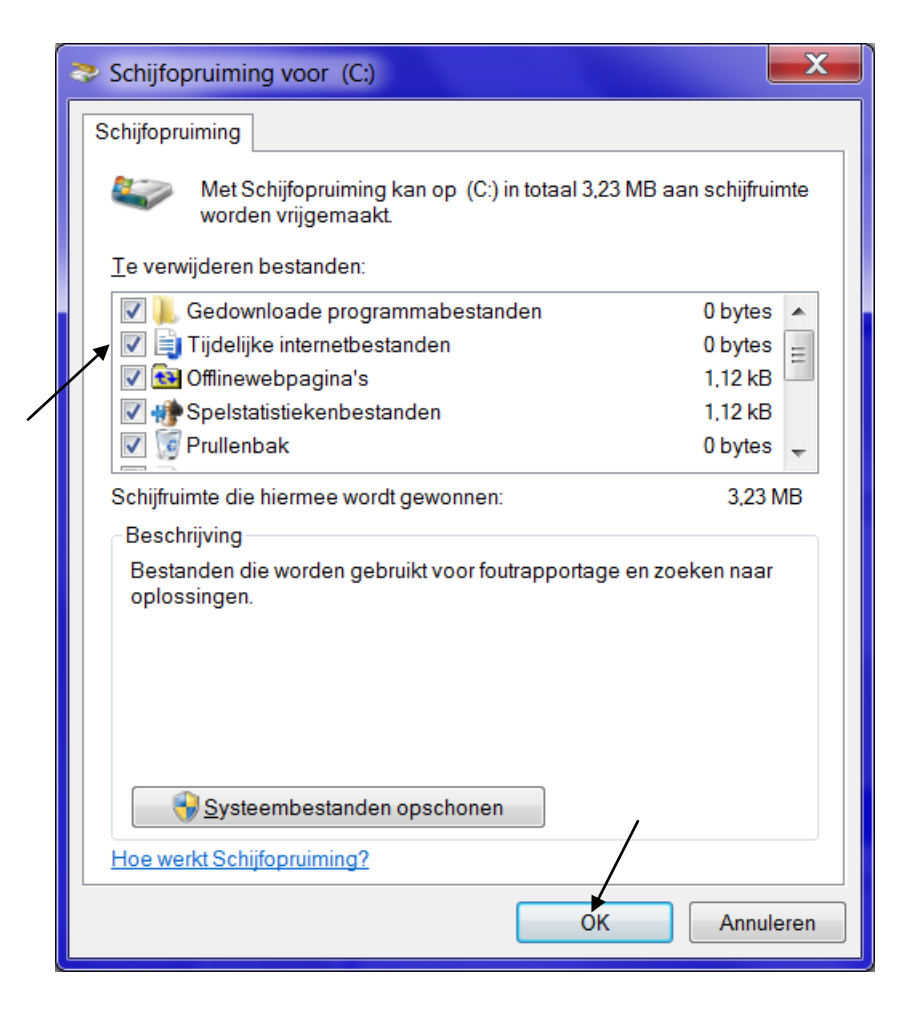

Stap 7: klik daarna op de knop 'bestanden verwijderen'

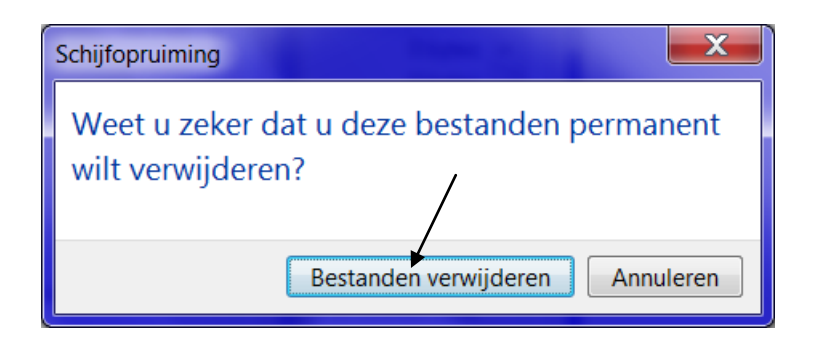

Het onderstaande venster verschijnt op uw scherm en de overbodige bestanden worden nu van uw PC verwijderd.

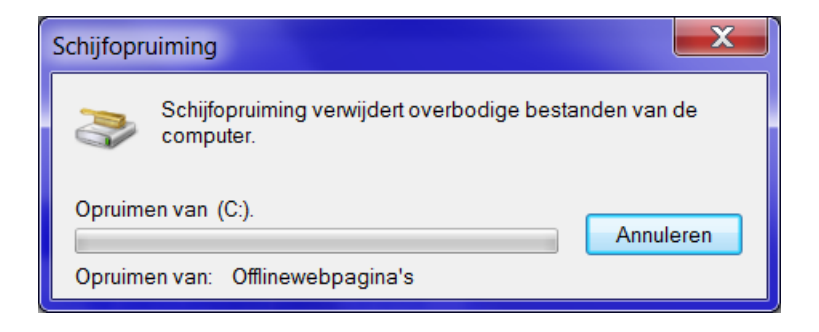

## 1.4 De harde schijf defragmenteren

Alle bestanden die op uw PC staan, kan u vergelijken met een grote boekenkast. Als u een aantal kleine boekjes (= de bestanden op uw PC) uit de kast verwijderd, ontstaan er enkele lege plaatsen in de boekenkast. Het kan dan zijn dat u geen plaats meer heeft om een groot boek in de kast te plaatsen omdat u altijd kleine boekjes hebt verwijderd die niet mogen verplaatst worden. De computer zal dan het groot boek (= een groot bestand) a.h.w. 'in stukken scheuren' zodat er hier en daar een stukje van het groot boek in de boekenkast zal staan.

Tijdens het defragmenteren worden alle stukjes van het grote boek (= delen van de bestanden) weer bij elkaar geplaatst zodat er meer ruimte in de boekenkast vrij komt en u alles sneller kan terugvinden.

→ Door uw computer te defragmenteren behoudt u dus de snelheid van uw PC. Daarom is het nuttig om dit regelmatig te doen.

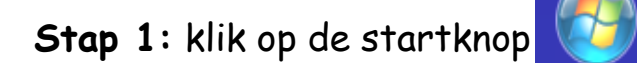

, computer

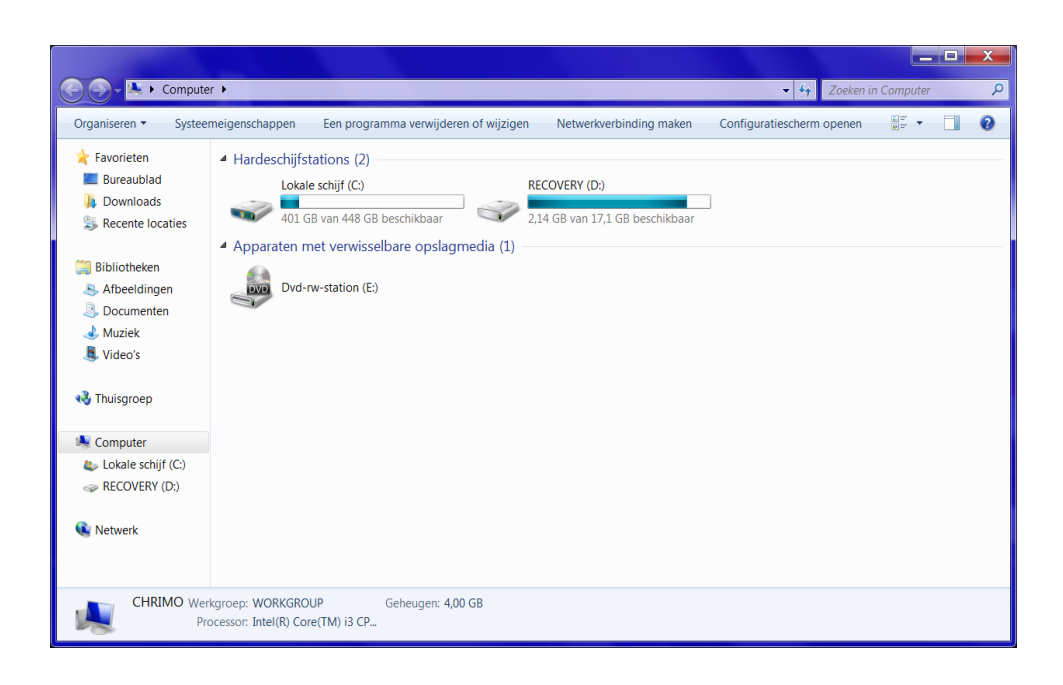

Stap 2: klik op uw harde schijf met de rechtermuisknop. Er verschijnt nu een snelmenu.

Stap 3: klik op 'eigenschappen'

| 🕘 🕘 – 🌬 + Computer +              | 0 0                                                                                                  |                         |                           | 🚽 🖓 Zoeken in Computer 👂 |
|-----------------------------------|----------------------------------------------------------------------------------------------------|-------------------------|---------------------------|--------------------------|
| Organiseren 🔻 Eigenschappen Syste | teemeigenschappen Een programma verwijderen of wijzigen                                              | Netwerkverbinding maken | Configuratiescherm openen |                          |
|                                   | fstations (2)<br>ale schijf (C)<br>(GB van 448 GB beschikbaar<br>met verwisselba<br>d-rw-station (E) | chikbaar                |                           |                          |

Stap 4: klik vervolgens op het tabblad 'extra'

Stap 5: klik daarna op de knop 'nu defragmenteren'

| 🖙 Eigenschappen van Lokale schijf (C:)                                                                            |
|----------------------------------------------------------------------------------------------------|
| Beveiliging         Vorige versies         Quotum           Algemeen         Extra         Hardware         Delen |
| Foutcontrole                                                                                                    |
| Hiermee kunt u het station op fouten<br>controleren.                                                              |
| Defragmentatie<br>Hiermee kunt u de bestanden op het station<br>defragmenteren.<br>Nu <u>d</u> efragmenteren      |
| Back-up<br>Hiermee kunt u een back-up van de bestanden op het<br>station maken.<br>Nu <u>b</u> ack-up maken       |
| OK Annuleren Toepa <u>s</u> sen                                                                                   |

| 👪 Schijfdefragmentatie                                    |                                                                                                    |                                                                             |
|-----------------------------------------------------------|----------------------------------------------------------------------------------------------------|-----------------------------------------------------------------------------|
| Met Schijfdefrag<br>samengevoegd<br><u>Schijfdefragme</u> | gmentatie worden gefragmenteerde bestand<br>om de systeemprestaties te verbeteren. <u>Mee</u><br>ntatie.        | den opnieuw op de harde schijf<br>er informatie over                        |
| Schema:                                                   |                                                                                                    |                                                                             |
| Geplande defragme                                         | entatie is ingeschakeld                                                                                         | Schema <u>i</u> nstellen                                                    |
| Elke woensdag om 1                                        | 1:00 uur uitvoeren                                                                                              |                                                                             |
| Volgende keer uitvo                                       | eren: 1/08/2012 1:19 uur                                                                                        |                                                                             |
| Huidige status: —                                         |                                                                                                    |                                                                             |
|                                                           |                                                                                                    |                                                                             |
| Schijf                                                    | Laatste start                                                                                                   | Voortgang                                                                   |
| 🤹 (C:)                                                    | 30/07/2012 21:55 (4% gefragmente                                                                                | erd)                                                                        |
| RECOVERY (D:)                                             | 30/07/2012 22:00 (21% gefragment                                                                                | ee                                                                          |
| ⇒ HP_TOOLS                                                | 30/07/2012 22:01 (0% gefragmente                                                                                | erd)                                                                        |
| SYSTEM                                                    | 30/07/2012 22:01 (0% gefragmente                                                                                | erd)                                                                        |
|                                                           |                                                                                                    |                                                                             |
|                                                           |                                                                                                    |                                                                             |
| Alleen schijven die kunn<br>Analyseer eerst de schijv     | en worden gedefragmenteerd, worden weer<br>ven om te bepalen of de schijven nu moeten<br>Schijf <u>a</u> nalyse | rgegeven.<br>worden gedefragmenteerd.<br>rren Schijf <u>d</u> efragmenteren |
|                                                           |                                                                                                    | Sluiten                                                                     |

- Stap 6: klik op de schijf die gedefragmenteerd moet worden
  Stap 7: klik op de knop 'schijf defragmenteren'
- → De schijf wordt nu gedefragmenteerd.

**Stap 8:** klik op de sluitknop om het venster te sluiten

### 1.5 De harde schijf op fouten controleren

Stap 1: klik op de startknop

, computer

Het onderstaande venster verschijnt nu op uw scherm.

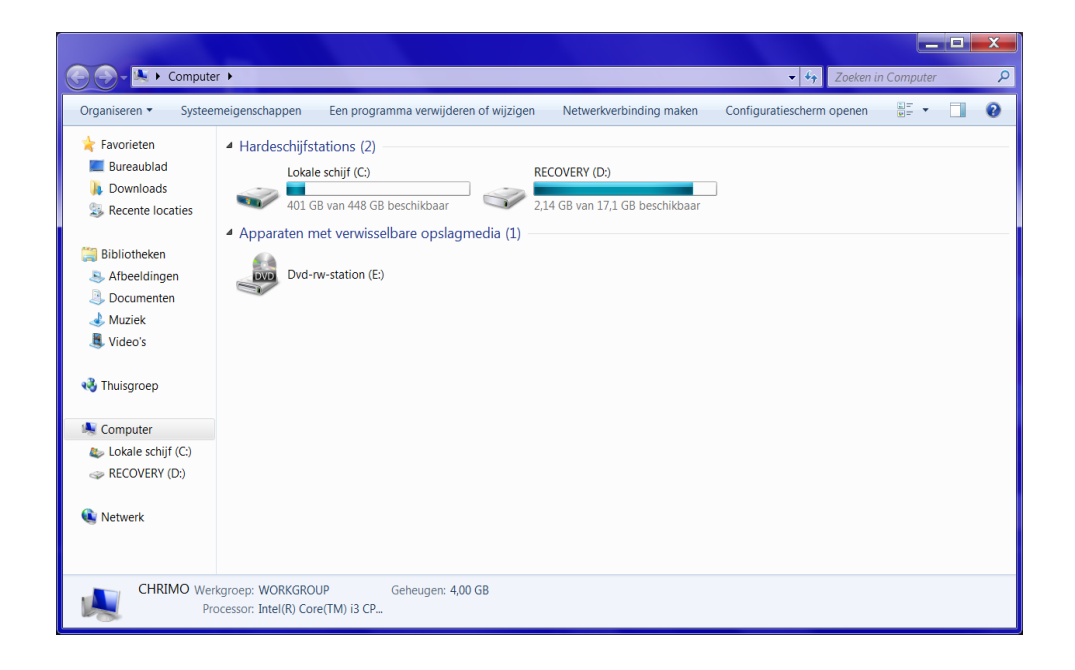

**Stap 2:** klik op uw harde schijf met de rechtermuisknop. Er verschijnt nu **een snelmenu**.

Stap 3: klik op 'eigenschappen'

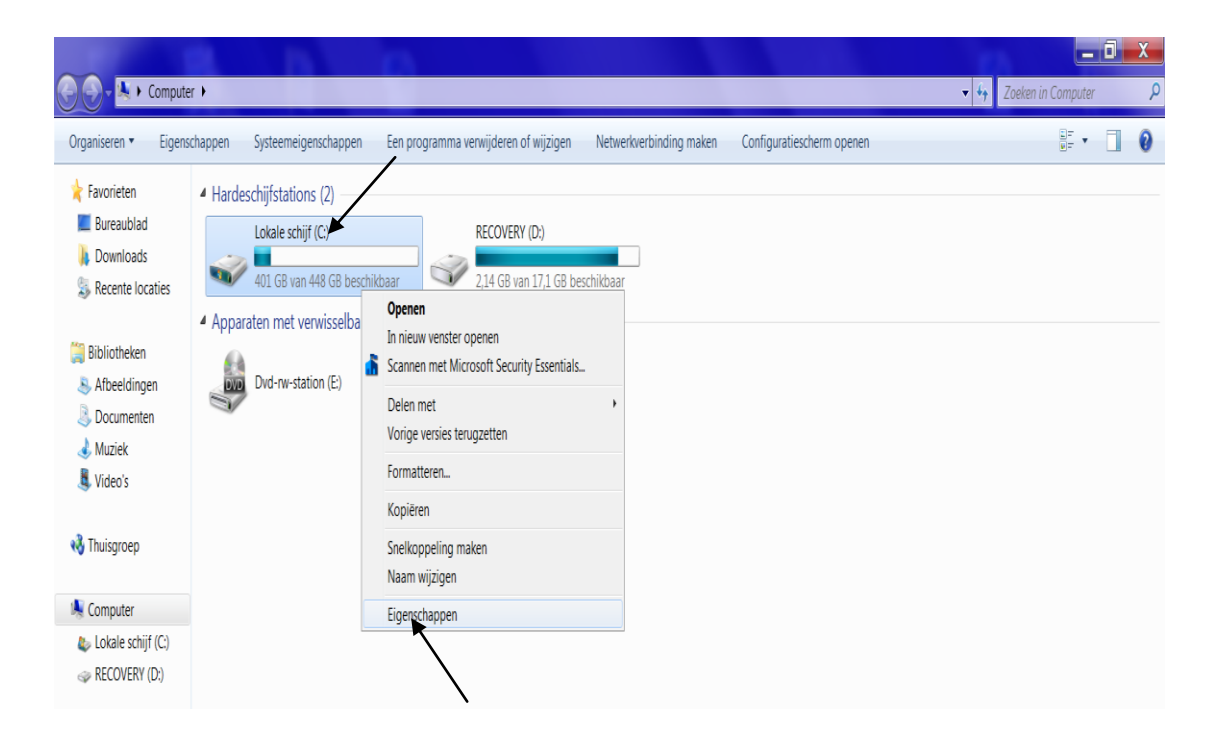

### Stap 4: klik vervolgens op het tabblad 'extra'

Stap 5: klik op de knop 'nu controleren'

| 👟 Eigenschappen v     | an Lokale schijf               | (C:)                | <b>X</b>           |
|-----------------------|--------------------------------|---------------------|--------------------|
| Beveiliging           | Vorig                          | e versies           | Quotum             |
| Algemeen              | Extra                          | Hardware            | Delen              |
| Foutcontrole          |                                |                     | 7                  |
| Hierme<br>controle    | e kunt u het statio<br>eren.   | n op fouten         |                    |
| Defermentatio         |                                | <b>W</b> Nu conu    | oleren             |
| Defragmentatie        |                                |                     |                    |
| Hierme<br>Bi- defragn | e kunt u de besta<br>nenteren. | nden op het station |                    |
|                       |                                | Nu <u>d</u> efragme | enteren            |
| -Back-up              |                                |                     |                    |
| Hierme<br>station     | e kunt u een back<br>maken.    | -up van de bestande | n op het           |
|                       |                                | Nu <u>b</u> ack-up  | maken              |
|                       |                                |                     |                    |
|                       |                                |                     |                    |
|                       |                                |                     |                    |
|                       | ОК                             | Annuleren           | Toepa <u>s</u> sen |

Het onderstaande venster verschijnt nu op uw scherm.

| Schijf Lokale schijf (C:) controleren                                                                                                    |
|----------------------------------------------------------------------------------------------------|
| Opties voor schijfcontrole           Image: Source of the stands system automatisch corrigeren           Image: Source of the stands system automatisch corrigeren           Image: Source of the stands system automatisch corrigeren           Image: Source of the stands system automatisch corrigeren |
|                                                                                                    |
| Star <u>t</u> en Annuleren                                                                                                    |

**Stap 6:** bepaal welke opties voor schijfcontrole moeten uitgevoerd worden (door telkens in het selectievakje dat ervoor staat te klikken)

Stap 7: klik op de knop 'starten'

De volgende melding verschijnt nu op uw scherm.

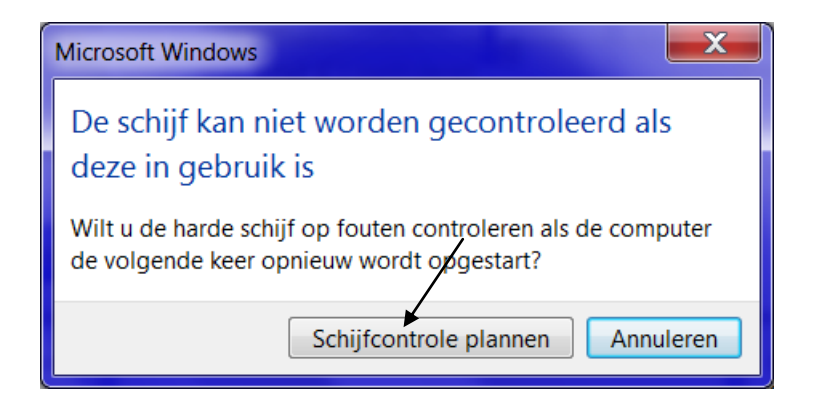

Stap 8: klik op de knop 'schijfcontrole plannen'

Stap 9: klik op de sluitknop om het venster te sluiten

*Opmerking:* de harde schijf controleren op fouten kan veel tijd in beslag nemen (dit is wel afhankelijk van computer tot computer).

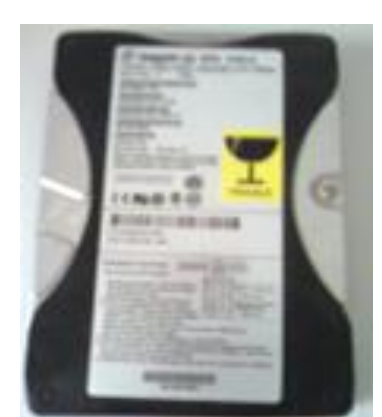

De buitenkant van een harde schijf

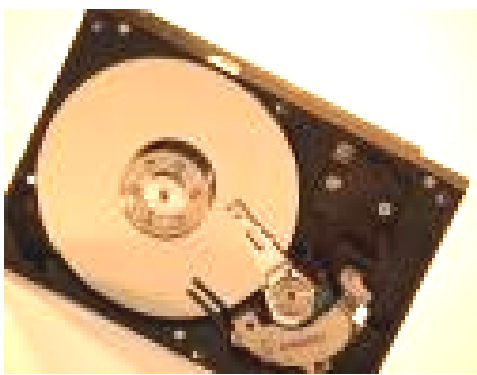

De binnenkant van een harde schijf